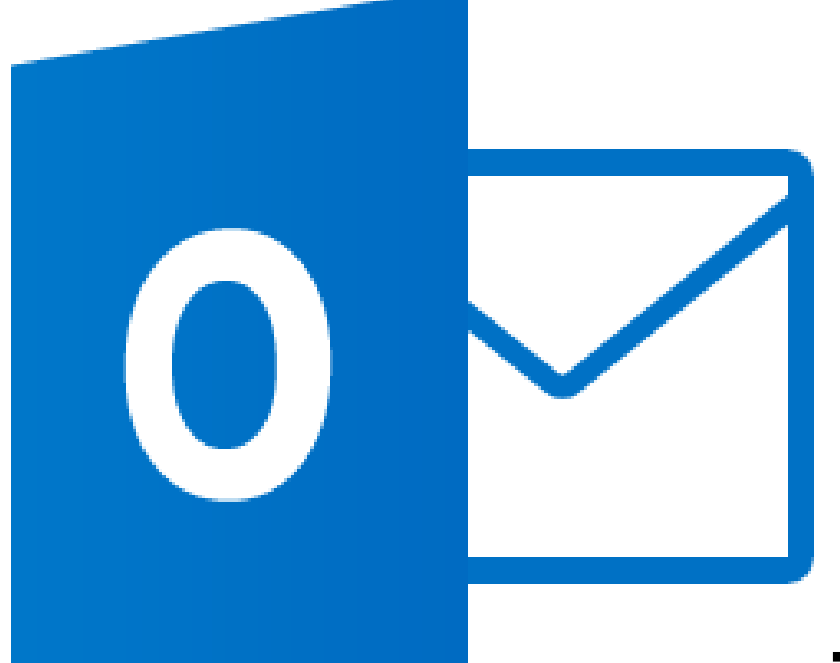

## Yalova Üniversitesi Bulut Hizmetleri Outlook Eposta Ayarı

## YALOVA ÜNİVERSİTESİ

Bu kılavuzda @yalova.edu.tr uzantılı e-postanızı Outlook 2013 üzerine nasıl ekleyeceğiniz anlatılmıştır.

Outlook 2013 uygulamasını açtıktan sonra :

→File Menüsünden Info sekmesi altında "Add Account" seçeneğinine tıklayınız. Resim 1.1.

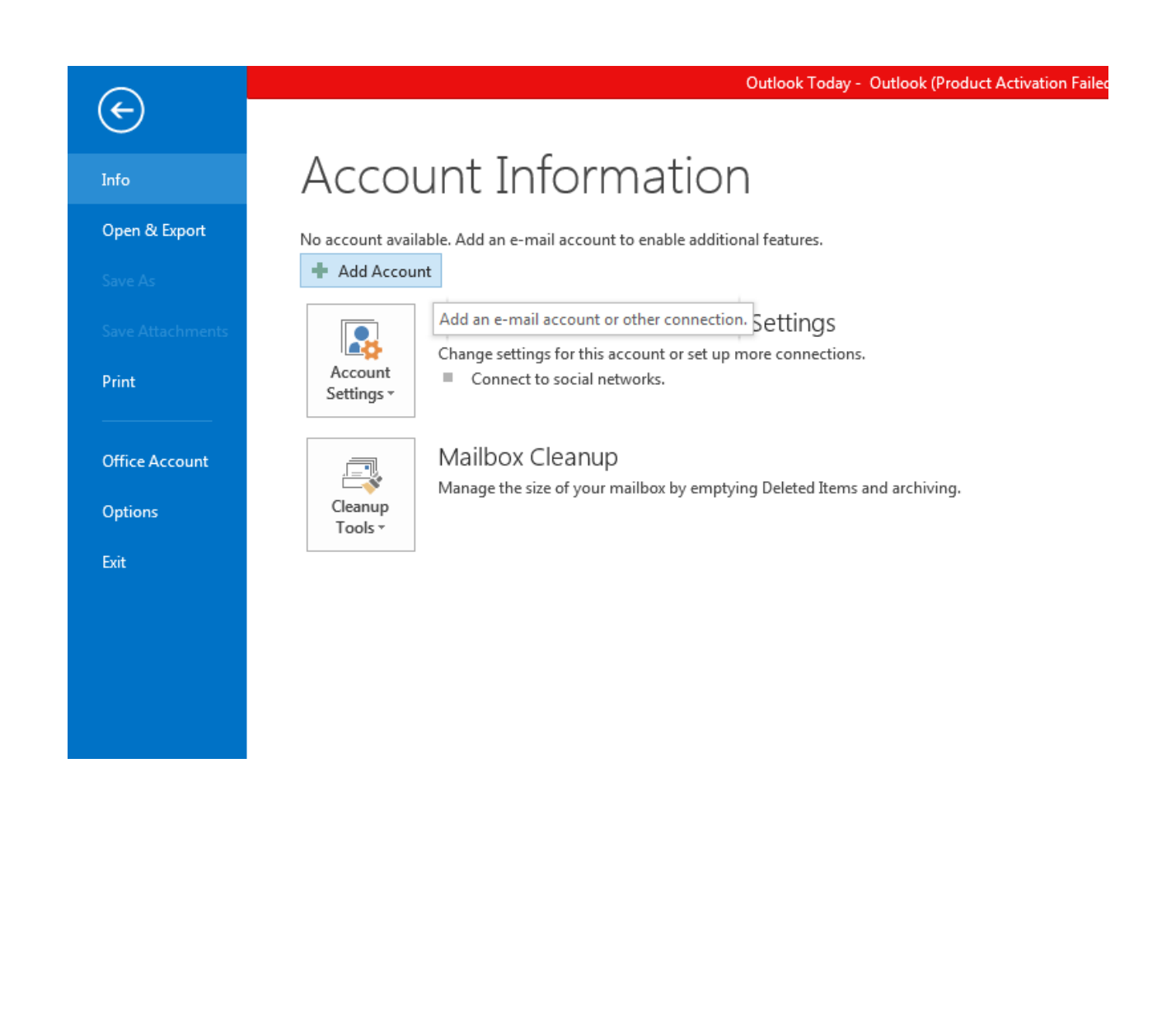

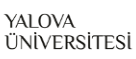

→ Açılan pencerede size 2 seçenek sunulcaktır . "Manual setup or additional server types" seçeğini seçip "Next" e tıklayıp ilerleyiniz. Resim 1.2.

| ) E-mail Account              |                                                                 |
|-------------------------------|-----------------------------------------------------------------|
| Your Name;                    | Example: Ellen Adams                                            |
| E-mail Address:               | Example: ellen@contoso.com                                      |
| Password:<br>Retype Password: |                                                                 |
|                               | Type the password your Internet service provider has given you, |

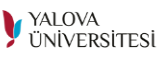

→ Sonraki açılan pencereden Eposta servisi olarak 3. Seçenek olan "POP OR IMAP" seçeğini seçiniz. Resim 1.3.

| 1005 | se Service                                                                                                    |        |
|------|----------------------------------------------------------------------------------------------------|--------|
|      | Microsoft Exchange Server or compatible service<br>Connect to an Exchange account to access email, calendars, contacts, tasks, and voice mail     |        |
|      | Outlook.com or Exchange ActiveSync compatible service<br>Connect to a service such as Outlook.com to access email, calendars, contacts, and tasks |        |
|      | POP or IMAP Connect to a POP or IMAP email account                                                                                                |        |
|      |                                                                                                    |        |
|      |                                                                                                    |        |
|      |                                                                                                    |        |
|      |                                                                                                    |        |
|      | < Back Next >                                                                                                    | Cancel |
|      |                                                                                                    |        |
|      |                                                                                                    |        |
|      |                                                                                                    |        |
|      |                                                                                                    |        |
|      |                                                                                                    |        |
|      |                                                                                                    |        |
|      |                                                                                                    |        |

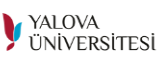

→ Daha sonra hesap bilgilerinizi gireceğiniz bir pencere açılacaktır. Bu penceren Ad,Soyad ve Eposta bilgilerinizi doğru bir şekilde girip diğer server ayarlarını resimde görüldüğü gibi yapıp "More Setting" butonuna tıklayınız. Resim 1.4.

| Enter the mail serve         | r setti             | ngs for your account.     |   |                                                             |
|------------------------------|---------------------|---------------------------|---|-------------------------------------------------------------|
| User Information             |                     |                           |   | Test Account Settings                                       |
| <u>Y</u> our Name:           |                     | Ad Soyad                  | 1 | We recommend that you test your account to ensure that      |
| <u>E</u> mail Address:       |                     | eposta@yalova.edu.tr      |   | the entries are concet.                                     |
| Server Information           |                     |                           |   | Test Assessed Catting and                                   |
| <u>A</u> ccount Type:        |                     | POP3                      |   | lest Account Settings                                       |
| Incoming mail server:        |                     | outlook.office365.com     | 2 | Automatically test account settings when Next<br>is clicked |
| Outgoing mail server (S      | MTP):               | smtp.office365.com        |   | Deliver new messages to:                                    |
| Logon Information            |                     |                           |   | New Outlook Data File                                       |
| User Name:                   |                     | eposta                    | 3 | © Existing Outlook Data File                                |
| Password:                    |                     | ****                      |   | Browse                                                      |
|                              | <b>√</b> <u>R</u> e | member password           |   |                                                             |
| Reguire logon using<br>(SPA) | Secur               | e Password Authentication |   | 4<br>More Settings                                          |

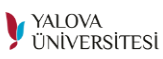

→Açılan ayarlar penceresinden "Advanced" Sekmesine tıklayıp resimdeki ayarları aynı şekilde giriniz "OK" butonuna basınız .

| Enter th          | ne mail server settings for your account.                 | 1                                       |
|-------------------|-----------------------------------------------------------|-----------------------------------------|
| User Infor        | Internet E-mail Settings                                  | Js                                      |
| Your Name         | General Outgoing Server Advanced                          | ct.                                     |
| Email Addi        | Server Port Numbers                                       |                                         |
| Server Info       | Incoming server (POP3): 995 Use Defaults                  | 1gs                                     |
| Account Ty        | This server requires an <u>encrypted</u> connection (SSL) |                                         |
| Incoming (        | Outgoing server (SMTP): 587                               | test account <u>s</u> ettings when Next |
| <u>O</u> utgoing  | Use the following type of encrypted connection:           | es to:                                  |
| Logon Infe        | Server Timeouts                                           | Data File                               |
| <u>U</u> ser Name | Short Long 1 minute                                       | ook Data File                           |
| Password:         | Delivery                                                  | Browse                                  |
|                   | Leave a copy of messages on the server                    |                                         |
| Deside            | Remove from server after 14 days                          |                                         |
| (SPA)             | Remove from server when deleted from 'Deleted Items'      | More Settings                           |
|                   |                                                           | More Settings                           |
|                   |                                                           |                                         |
|                   |                                                           | ack <u>N</u> ext > Cancel               |
|                   |                                                           |                                         |
|                   | OK Cancel                                                 |                                         |

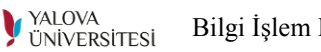

→Eğer tüm ayarları doğru yaptıysanız bir sonraki açılan ekranda yapılan sınama ekranında başarılı olduğunu göreceksiniz . Artık @yalova.edu.tr uzantılı eposta adresini outlook üzerinden yönetebilirsiniz.

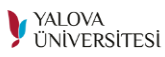